## Vevő-rendszergazda műveletek: felhasználó letiltása

| <b>(K)</b> TRUCKSER       | VICES                                                                                       | er a part number, type number o | or a title     |       | Q        | ]    |               | 3         |
|---------------------------|---------------------------------------------------------------------------------------------|---------------------------------|----------------|-------|----------|------|---------------|-----------|
| SPECIAL & AUXILIARY TOOLS | DOWNLOADS                                                                                   | SERVICE & SUPPORT               | EXPERT NETWORK |       |          |      |               |           |
|                           |                                                                                             |                                 |                |       |          |      |               |           |
|                           |                                                                                             |                                 |                |       |          |      |               |           |
| Account                   | Company User                                                                                | 's                              |                |       |          |      |               |           |
| h Profile                 | company osci                                                                                | <b>,</b>                        |                |       |          |      |               |           |
| Address Book              | In this section you can create, edit and delete all users of your company Create New User ) |                                 |                |       |          |      |               | ew User ) |
| u Ordars                  | Search term                                                                                 |                                 |                |       |          |      |               |           |
| y Warranties 👻            | Enter                                                                                       |                                 |                | Se    | arch 🕽   |      |               |           |
| y Cores 🛩                 |                                                                                             |                                 |                |       |          |      |               |           |
| y Own Part Numbers        | 30 User(s) Found                                                                            |                                 |                |       |          |      |               |           |
| ly Price List             | Name                                                                                        | <u>E-M</u>                      | ail            | Order | Warranty | Core | Effectiveness |           |
| ogout                     |                                                                                             |                                 |                | •     | •        | •    | <b>a</b>      | / × 📾     |
| y Company Account         |                                                                                             |                                 |                | •     | •        | •    | 0             | / × 🛛     |
|                           |                                                                                             |                                 |                |       | •        | •    | 0             | / x 🖾     |
| iers 👻                    |                                                                                             |                                 |                | •     | -        | -    |               |           |
| sers 🛩                    |                                                                                             |                                 |                | •     | •        |      | 0             | / X 🕅     |

- Nyissa meg a www.mytruckservices.knorrbremse.com oldalt, és jelentkezzen be a fiókjába
- Saját vállalati fiók 
  Felhasználók 
  Vállalati felhasználók a Vevő-rendszergazda itt áttekinti a felhasználói adatokat, a nevekre kattintva módosíthatja a felhasználói státuszt és adatokat.
- A rendszergazda a letiltást az "érvényesség" oszlop alatti ikonra kattintva, vagy a ceruza ikonra kattintás után megnyíló "Felhasználói adatok" ablakban az oldal alján látható "Felhasználó letiltása" gomb megnyomásával végezheti el.
- A letiltott fiók a későbbiekben bármikor visszaállítható.

| requested strain in                 | Industry Rule*            |
|-------------------------------------|---------------------------|
| Grow De Law                         | Dominan                   |
| Submit Warsets Calms                | Dearer                    |
| Care Reports                        | Fault                     |
|                                     | 004                       |
| Select Customer 10 to be linked wit | th this new user account. |
|                                     |                           |
|                                     |                           |
|                                     |                           |
| Linked Customer ID/Select Default   | Sold To                   |
|                                     |                           |
|                                     |                           |
|                                     |                           |
| 0                                   |                           |
| •                                   |                           |
| •                                   |                           |

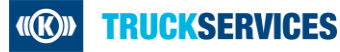